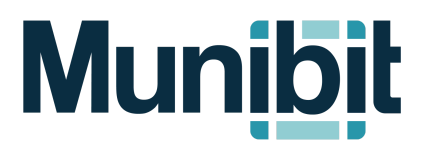

## **Training Guide**

## Adding/Editing People

To add or edit a person, navigate to a page with a *People Section* then click "Tools" > "Manage People":

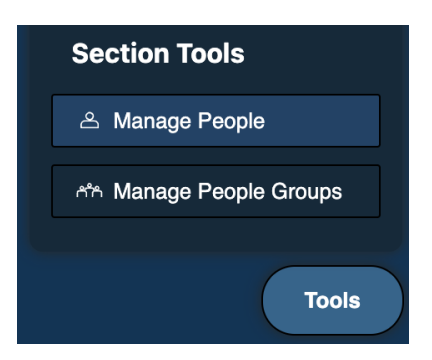

2. Click **"+ Person"** to add a new entry or click on a person from the list to edit an existing entry:

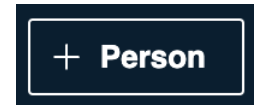

3. Complete the following required fields as well as any additional information (points of contact, about section, picture, etc.):

| First Name                              | required *                    |  |  |  |  |
|-----------------------------------------|-------------------------------|--|--|--|--|
|                                         |                               |  |  |  |  |
|                                         |                               |  |  |  |  |
|                                         |                               |  |  |  |  |
| Last Name                               | required *                    |  |  |  |  |
|                                         |                               |  |  |  |  |
|                                         |                               |  |  |  |  |
|                                         |                               |  |  |  |  |
| Show in People Section select a value * |                               |  |  |  |  |
| Yes                                     | No                            |  |  |  |  |
| *show this r                            | ecord in the public directory |  |  |  |  |

\*Note that "Show in People Section" must be set to "Yes" for the person to display on the site

4. Select the groups the individual belongs to and type an optional title:

| oups              |                        |                    |                   |  |
|-------------------|------------------------|--------------------|-------------------|--|
| Elected Officials | Mayor                  |                    |                   |  |
|                   |                        |                    |                   |  |
| Fire Department   | Parks & Rec Department | Planning Committee | Police Department |  |
|                   |                        |                    |                   |  |
| Staff             |                        |                    |                   |  |

5. Click "Save" to finalize the entry:

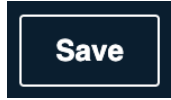